## Mail 9.xの設定確認方法

## Mail の起動

[Dock]→[メール]をクリックして、Mail を起動します。

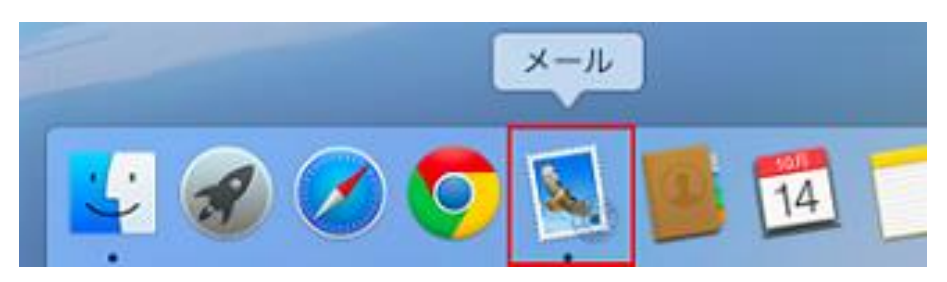

2.メールアカウントの選択

[メール]→[環境設定]の順にクリックします。

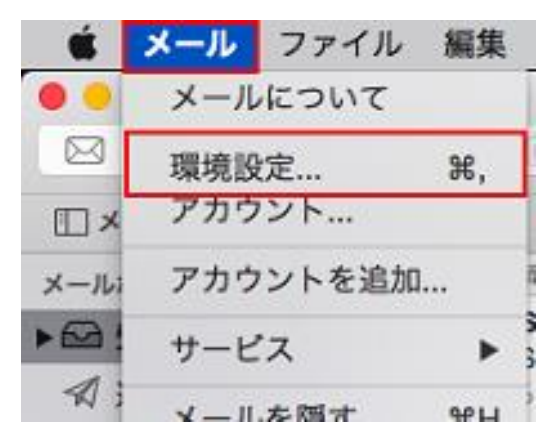

画面上部の[アカウント]をクリックし、画面左枠から設定を確認したいアカウントを選択します。

[アカウント情報]をクリックし、各項目を確認します。

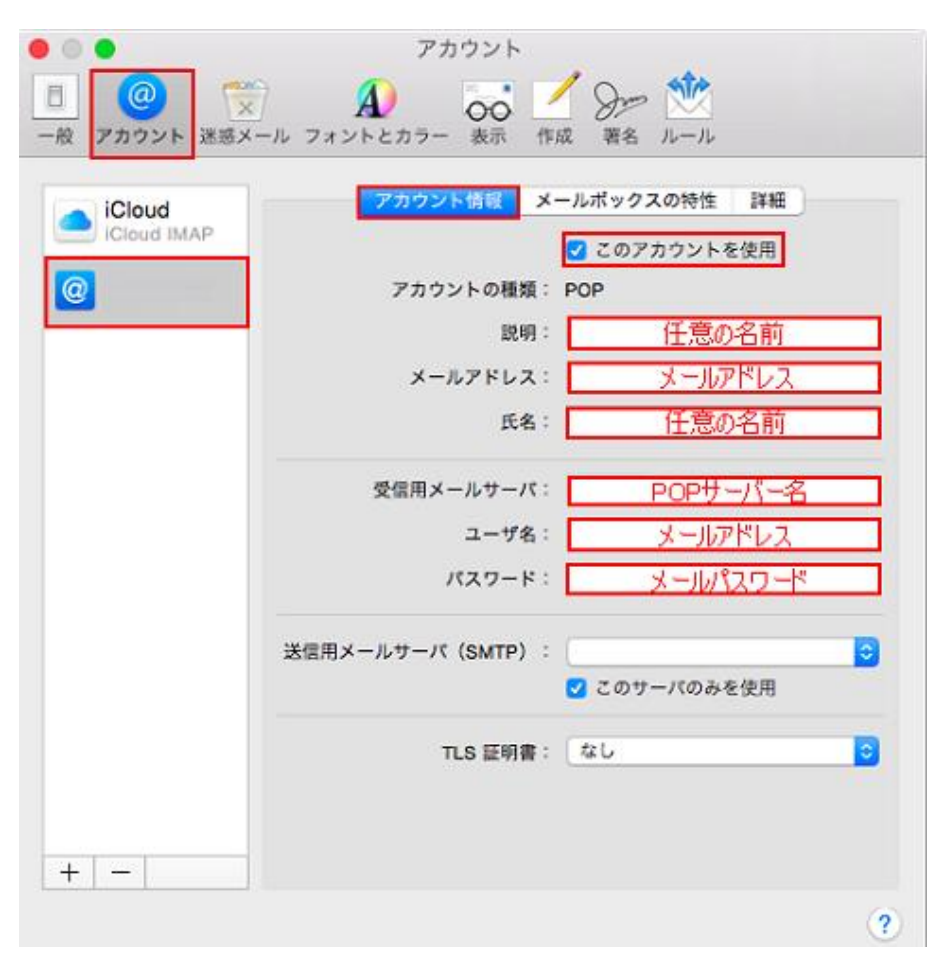

| このアカウントを使用 | チェックします。              |
|------------|-----------------------|
| アカウントの種類   | POP                   |
| 説明         | 任意の名前を入力します。          |
| メールアドレス    | お客様のメールアドレスを入力します。    |
| 氏名         | 任意の名前を入力します。          |
| 受信用メールサーバ  | アカウント登録証記載の POP サーバー名 |
| ユーザ名       | お客様のメールアドレスを入力します。    |
| パスワード      | メールパスワードを入力します。       |

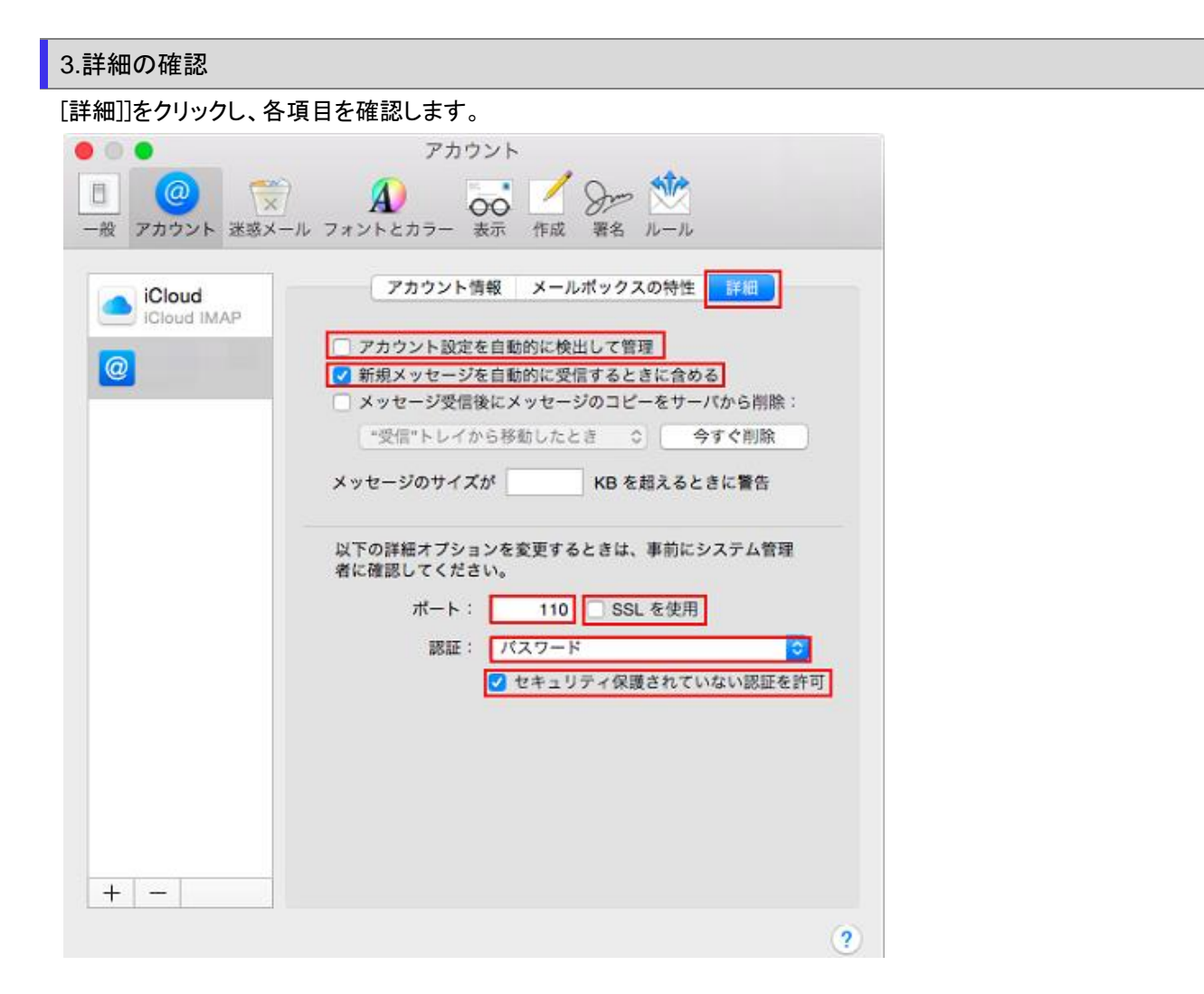

| アカウント設定を自動的に検出して管理     | チェックしません。 |
|------------------------|-----------|
| 新規メッセージを自動的に受信するときに含める | チェックします。  |
| ポート                    | 110       |
| SSL を使用                | チェックしません。 |
| 認証                     | パスワード     |
| セキュリティ保護されていない認証を許可    | チェックします。  |

4.SMTP サーバリストの確認

再度、画面上部の[アカウント情報]をクリックします。

[送信用メールサーバ(SMTP)]のプルダウンメニューの[SMTP サーバリストを編集]をクリックします。

| • •                   | アカウント                                                                                                    |                                                                                                    |
|-----------------------|----------------------------------------------------------------------------------------------------|----------------------------------------------------------------------------------------------------|
| 一般     アカウント          | A してい しょう A しん しょう A しん しょ しょ A しん しょ A しん しょ A しん しょ しょ A しん しょ A しん しょ A しん しょ A しん しょ A しん しょ しょ A しん しょ A しん しょ A しん しょ しょ A しん しょ A しん しょ b しょ A しん しょ A しん しょ A しん しょ A しん しょ A しん しょ A しん しょ A しん しょ A しん しょ A しん しょ A しん しょ A しん しょ A しん しょ A しん しょ A しん し し しょ A しん しょ A しん し しょ A しん しょ A しん しょ A しん し し し し し し し し し し し し し し し し し | Symp                                                                                                    |
| iCloud<br>iCloud IMAP | アカウント情報 メー                                                                                                    | -ルボックスの特性 詳細                                                                                                    |
| @                     | アカウントの種類:                                                                                                    | POP                                                                                                    |
| _                     | 説明:                                                                                                    | 任意の名前                                                                                                    |
|                       | メールアドレス:                                                                                                    | メールアドレス                                                                                                    |
|                       | 氏名:                                                                                                    | 任意の名前                                                                                                    |
|                       | 受信用メールサーバ:                                                                                                    | POPサーバー名                                                                                                    |
|                       | ユーザ名:                                                                                                    | メールアドレス                                                                                                    |
|                       | パスワード:                                                                                                    | メールバスワード                                                                                                    |
|                       | 送信用メールサーパ(SMTP):                                                                                                    |                                                                                                    |
|                       |                                                                                                    | なし                                                                                                    |
|                       | TLS 証明書:                                                                                                    | ×                                                                                                    |
|                       |                                                                                                    | The second second |
| + -                   |                                                                                                    | SMTP サーバリストを編集                                                                                                    |
| · · · ·               |                                                                                                    | (?)                                                                                                    |

画面上部から設定を確認したい送信サーバ名をクリックし、[アカウント情報]をクリックし、各項目を確認します。

| and a | 迷惑メール フォントとカラー                      | - 表示 作成 署名 ルール                                                                                                    |  |
|-------|-------------------------------------|----------------------------------------------------------------------------------------------------|--|
| 说明    | サーバ名                                | 使用しているアカウント                                                                                                    |  |
|       | Contract of the second second       | iCloud                                                                                                    |  |
|       | reput to an a gr                    |                                                                                                    |  |
|       | Carl Come a R                       | Distant and Distance of Distance of Distan |  |
|       |                                     |                                                                                                    |  |
|       |                                     |                                                                                                    |  |
| + -   |                                     |                                                                                                    |  |
| + -   | 7503                                | 75備82 詳細                                                                                                    |  |
| + -   | 77073<br>1040 -                     | 7.情報 詳細                                                                                                    |  |
| + -   | <mark>アカウン</mark><br>説明:            | 7. 情報 詳細                                                                                                    |  |
| + -   | アカウ:<br>説明:<br>サーバ名:                | SMTPサーバー名                                                                                                    |  |
| + -   | アカウン<br>説明:<br>サーバ名:<br>TLS 証明書: なし | SMTPサーバー名                                                                                                    |  |

| サーバ名    | アカウント登録証記載の SMTP サーバー名を入力します。 |
|---------|-------------------------------|
| TLS 証明書 | なし                            |

## 6.詳細の確認

[詳細]をクリックし、各項目を確認し、[OK]をクリックします。

| 説明  | サーバ名                                                                                                    | 使用しているアカウント       |
|-----|----------------------------------------------------------------------------------------------------|-------------------|
|     | and the second second second second second second second second second second second second second second second | iCloud            |
|     |                                                                                                    |                   |
|     |                                                                                                    |                   |
|     | THE OWNER AND A                                                                                                  | an and the second |
|     |                                                                                                    |                   |
|     |                                                                                                    |                   |
|     |                                                                                                    |                   |
| + - |                                                                                                    |                   |
|     | アカウ                                                                                                    | ウント情報<br>詳細       |
|     | □ アカウント                                                                                                    | 没定を自動的に検出して管理     |
|     | ポート: 587                                                                                                    | □ SSL を使用         |
|     | 認証: パスワー                                                                                                    | × 🗘               |
|     | ✓ セキュ!                                                                                                    | リティ保護されていない認証を許可  |
|     | ユーザ名:                                                                                                    | メールアドレス           |
|     | パスワード:                                                                                                    | メールパスワード          |
|     |                                                                                                    |                   |
|     |                                                                                                    |                   |
| C   |                                                                                                    | THE OK            |
|     |                                                                                                    |                   |

| アカウント設定を自動的に検出して管理  | チェックしません。          |
|---------------------|--------------------|
| ポート                 | 587                |
| SSL を使用             | チェックしません。          |
| 認証                  | パスワード              |
| セキュリティ保護されていない認証を許可 | チェックします。           |
| ユーザ名                | お客様のメールアドレスを入力します。 |
| パスワード               | メールパスワードを入力します。    |

[アカウント情報]の画面に戻りますので、各項目を確認します。

| ・   ・   ・   ・   ・   ・   ・   ・   ・   ・   ・   ・   ・   ・   ・   ・   ・   ・   ・   ・   ・   ・   ・   ・   ・   ・   ・   ・   ・   ・   ・   ・   ・   ・   ・   ・   ・   ・   ・   ・   ・   ・   ・   ・   ・   ・   ・   ・   ・   ・   ・   ・   ・   ・   ・   ・   ・   ・   ・   ・   ・   ・   ・   ・   ・   ・   ・   ・   ・   ・   ・   ・   ・   ・   ・   ・   ・   ・   ・   ・   ・   ・   ・   ・   ・   ・   ・   ・   ・   ・   ・   ・   ・   ・   ・   ・   ・   ・   ・   ・   ・   ・   ・   ・   ・   ・   ・   ・   ・   ・   ・   ・   ・   ・   ・   ・   ・   ・   ・   ・   ・   ・   ・   ・   ・   ・   ・   ・   ・   ・   ・   ・   ・   ・   ・   ・   ・   ・   ・    ・   ・   ・   ・   ・   ・   ・   ・   ・   ・   ・   ・   ・   ・   ・   ・   ・   ・   ・   ・   ・   ・   ・   ・   ・   ・   ・   ・   ・   ・   ・   ・   ・   ・   ・   ・   ・   ・   ・   ・   ・   ・   ・   ・   ・   ・ | アカウント                                                        |
|----------------------------------------------------------------------------------------------------|--------------------------------------------------------------|
| iCloud<br>iCloud IMAP                                                                                                    | <ul><li>アカウント情報 メールボックスの特性 詳細</li><li>✓ このアカウントを使用</li></ul> |
| @                                                                                                    | アカウントの種類: POP<br>説明:                                         |
|                                                                                                    | メールアドレス:                                                     |
|                                                                                                    | 受信用メールサーバ: ユーザ名:                                             |
|                                                                                                    | パスワード:                                                       |
|                                                                                                    | 送信用メールサーバ(SMTP):                                             |
|                                                                                                    | TLS 証明書: なし 文                                                |
| + -                                                                                                    |                                                              |
|                                                                                                    | ?                                                            |

| このサーバのみを使用 | チェックします。 |
|------------|----------|
| TLS 証明書    | なし       |

## 7.設定完了

確認が終わりましたら、左上にあるクローズボタンをクリックします。

設定を変更された場合は下記画面が表示されますので、[保存]をクリックします。

| Concerning ( | "PO         | P アカウントの変更内   | 容を保存し |
|--------------|-------------|---------------|-------|
|              | ますか?        |               |       |
|              | 保存しないと、変更内容 | は失われます。       |       |
|              | 10#1 bis    | I who are the | 19.55 |
|              | 休存しない       | キャンセル         | 1朱行   |

以上で設定の確認は終了となります。